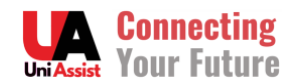

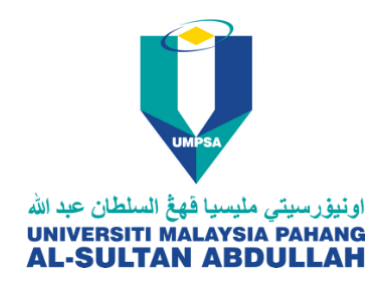

## PANDUAN PERMOHONAN PROGRAM UMPSA

Langkah permohonan:

- 1. Lengkapkan butiran di "Sign Up Form" dan klik "Register"
- 2. Di Menu Portal Permohonan sebelah atas, klik "**Login**" dan masukkan Emel dan kata laluan (password) yang telah didaftarkan.
- 3. Selepas log masuk, klik butang "Direct Intake"
- 4. Klik "Apply Now"
- 5. Lengkapkan semua info di paparan: maklumat peribadi, keluarga dan keputusan SPM.
- 6. Pastikan klik butang "**Save**" selepas selesai melengkapkan maklumat yang diperlukan.
- 7. Pastikan dokumen Kad Pengenalan dan salinan SPM dimuat naik mengikut format yang ditetapkan.
- 8. Selepas selesai melengkapkan maklumat di senarai Checklist, klik "Choose Program" untuk memilih program.
- 9. Klik butang "Apply Now" sekali lagi dan pilih program.
- 10. Klik butang "Submit Application".
- 11. Semak status permohonan di dashboard dan pastikan Status adalah "Applied"
- 12. Permohonan selesai dan calon akan menerima emel pemakluman daripada UMPSA.

UNTUK PERTANYAAN LANJUT SILA EMEL KE: enrol.ua@gmail.com